## To save an unnamed project

- 1. From the File menu, choose Save As. or
- 1. On the Standard toolbar, click the Save button.
- 2. In the File Save dialog box, from the Save in drop-down list, select a drive and/or folder.
- 3. In the File name combo box, type the project file name.
- 4. Choose Save.
- 5. If necessary, in the Planning Wizard dialog box, select the Save Project without a baseline option button and select the Don't tell me about this again check box.
- 6. Choose OK.

## To save a named project

- 1. From the File menu, choose Save.
  - or
- 1. On the Standard toolbar, click the Save button.